## Jak ustawić domyślny produkt?

Poniedziałek, 15 kwiecień 2019, 09:12, autor: Fakturowo.pl

Produkt domyślny to produkt który wyświetla się domyślnie/automatycznie w formularzu podczas wystawiania nowego dokumentu. Aby ustawić domyślny produkt, należy postępować zgodnie z poniższą instrukcją ze zdjęcia.

- Na stronie https://www.fakturowo.pl/produkty należy rozwinąć dodatkowe menu przy produkcie, który chcemy ustawić jako domyślny (jeśli nie mamy zapisanego produktu to trzeba go najpierw zapisać poprzez stronę -Produkty > https://www.fakturowo.pl/produkty/nowy);
- Następnie z rozwijanego menu wybieramy opcje Domyślny produkt;
- · Jeśli chcemy zmienić dane produktu to należy wybrać opcję Edytuj;

|   | Fakturowo                          | Start Wystaw Dokumen                      | ty v Koszty v Klienci Produkty Raport                                                         | y Ustawienia∨ Por                           | noc~ Q 2     | -            |
|---|------------------------------------|-------------------------------------------|-----------------------------------------------------------------------------------------------|---------------------------------------------|--------------|--------------|
|   | Produkty 2                         | 1                                         |                                                                                               |                                             | NOWY PRODU   | на           |
| 1 | Nazwa -                            |                                           |                                                                                               | Cena netto #                                | Stawka VAT ‡ | Cenabrutto = |
|   | bitacon porta Annos                | oroogie Adenes                            |                                                                                               | 0,00                                        | np.          | 0,00         |
|   | Edytuj<br>Usuń<br>Produkt domyślny | egerinia eranaag orsapiilpaapi i          | apatama                                                                                       | 0,00                                        | 23%          | 0,00         |
|   | Fakturowo<br>f y⊠⊽v≞G              | Funkcje<br>Opinie<br>Cennik<br>Benul amin | Dostępne dokumenty<br>Jecholity plik kontrolny<br>Program magażynowy<br>Dla hur rachunkowarch | Kursy walut<br>Wzory pism<br>Forum<br>Pomor |              |              |